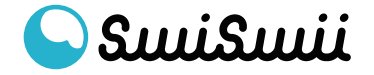

① 会員登録

会員登録画面にアクセスして、メールアドレス、電話番号、パスワードを 入力します。

\*メールマガジンの配信設定、規約同意のチェックも忘れずに

| SuuiSuuii                               |
|-----------------------------------------|
| 会員登録                                    |
| ID (ご登録メールアドレス)<br>info@swiswii.com     |
| ID (ご登録メールアドレス) 再入力<br>info@swiswii.com |
| 電話番号(ハイフンなし)<br>012345678               |
| ご希望のパスワード *英数記号、8文字以上                   |
| メールマガジンの配信設定                            |
| ● 希望する 希望しない<br>■ ブライバシーポリシー・利用規約に同意します |
| 登録する                                    |
| All Rights Reserved©swiswii             |

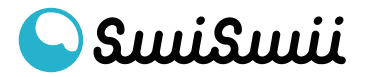

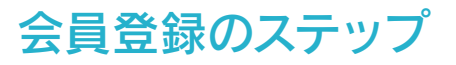

2 会員登録

以下の画面が表示されたら、ブラウザを閉じてメールボックスを確認 してください。

| SuuiSuuii                                                                    |
|------------------------------------------------------------------------------|
| 会員登録                                                                         |
| ご登録メールアドレス宛にメールアドレス認証のURLをご案内いたします。<br>認証用URLは送信後、30分以内に設定を行なってください。<br>TOPへ |
| All Rights Reserved©swiswii                                                  |
|                                                                              |
|                                                                              |

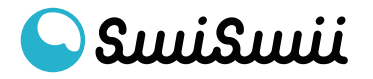

#### ③ 会員登録

メールボックスを確認して「メールアドレスの認証|swiswii」という 件名のメールを開いてください。

「メールアドレス認証」をクリックして、プラン選択に進みます。

| 🗌 🕁 swiswii                                                     | <b>メールアドレスの認証 swiswii</b> - メールア | ドレスの認証を30分以内に行な | ふって | 15:36      |
|-----------------------------------------------------------------|----------------------------------|-----------------|-----|------------|
|                                                                 |                                  |                 |     |            |
| メールアドレス                                                         | Rの認証 swiswii                     |                 | I   | 7 C        |
| swiswii <noreply@swisw<br>To info+20230508 ▼</noreply@swisw<br> | ii.com>                          | 15:36 (9 分前)    | \$  | - <b>:</b> |
|                                                                 | 💊 Sແມ່ Sແມ                       | ш               |     |            |
|                                                                 | メールアドレスの                         | 認証              |     |            |
|                                                                 | 受信後30分以内に下記ボタンをクリ                | ックしてください        |     |            |
|                                                                 | メールアドレス認                         | 証               |     |            |
|                                                                 | FOLLOW US                        |                 |     |            |
|                                                                 | <b>9</b> 💿 🕈                     |                 |     |            |
|                                                                 | All Rights Reserved ©s           | wiswii          |     |            |
| ( ら 返信) ( ≪                                                     | 全員に返信 → 転送                       |                 |     |            |
|                                                                 |                                  |                 |     |            |
|                                                                 |                                  |                 |     |            |
|                                                                 |                                  |                 |     |            |
|                                                                 |                                  |                 |     |            |

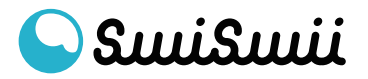

会員登録のステップ

# ④ 会員登録 - プラン選択~Freeプランの場合Freeプランの「選択」をクリックします。

| SuuiSuuii                                                                                                    |
|----------------------------------------------------------------------------------------------------|
| <section-header><section-header><section-header><section-header><section-header><section-header><section-header><complex-block><image/></complex-block></section-header></section-header></section-header></section-header></section-header></section-header></section-header> |
| Image: All Rights Reserved@swiswii                                                                                                    |
|                                                                                                    |

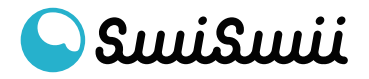

会員登録のステップ

⑤ 会員登録 - プラン選択~Freeプランの場合 Freeプランでの会員登録が完了しました。 ログインをして、利用を開始いただけます。

\*登録メールアドレス宛に「ユーザー登録完了」のメールが配信されます

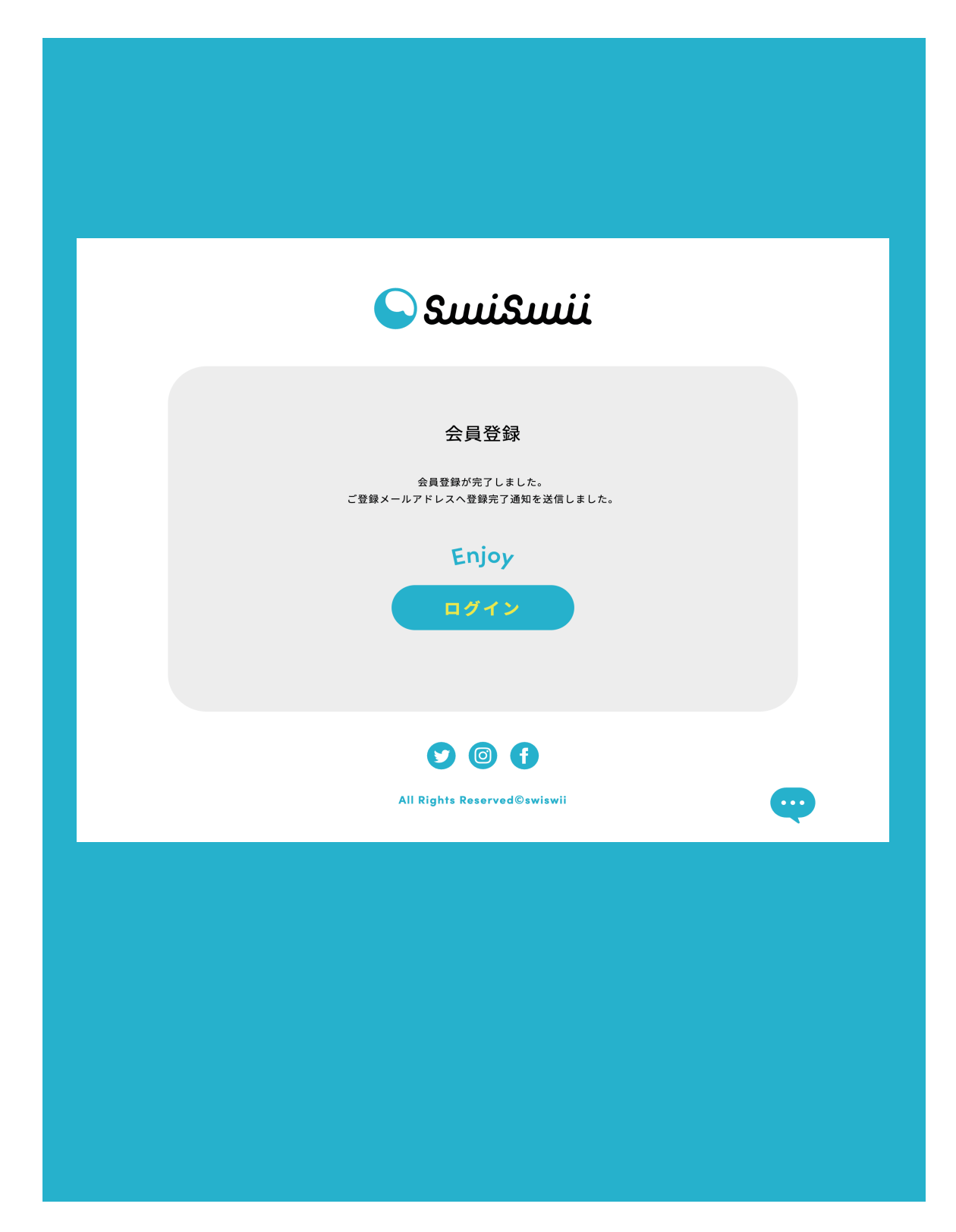

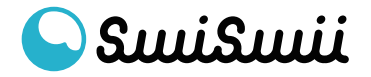

#### ⑥ 会員登録 - プラン選択~Premiumプランの場合 Premiumプランの「選択」をクリックします。

#### \*月払/年払の選択が可能です。年払の方が2ヶ月分お得です

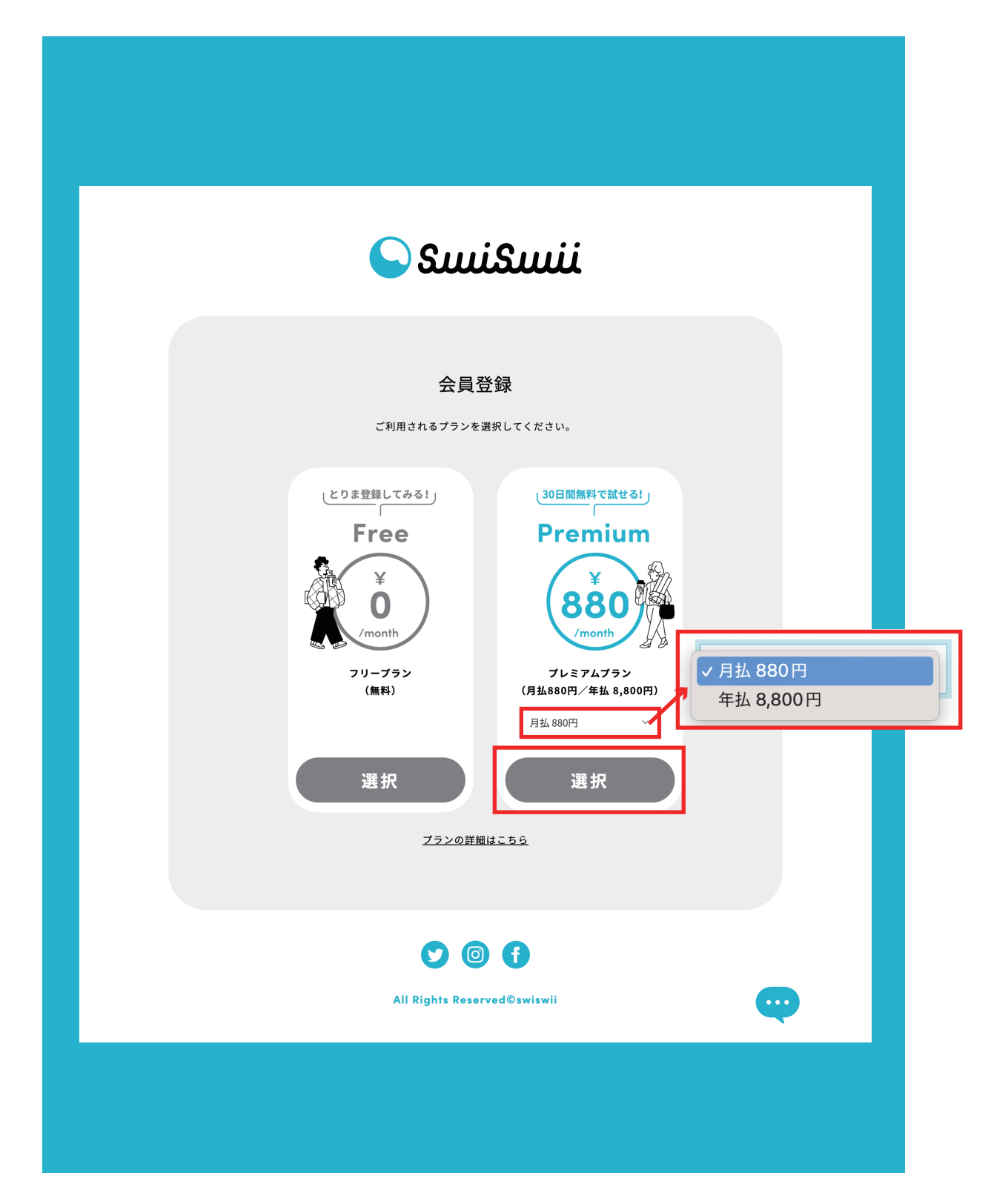

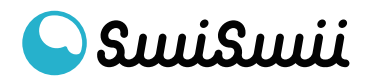

⑦ 会員登録 - プラン選択~Premiumプランの場合
ここは決済サービス「stripe」の画面になります。
・プロモーションコードをお持ちの場合はご入力ください
・カード情報は右赤枠にご入力ください

| swiswii                                              |                                  | G Pay link で支払う ⇒                                                                |
|------------------------------------------------------|----------------------------------|----------------------------------------------------------------------------------|
| <sup>プレミアムプランを試す</sup><br>30日間無料                     |                                  | または支払の詳細を入力                                                                      |
| その後毎月 ¥880<br>プレミアムプラン<br>※80<br>小計<br>プロモーションコードを追加 | 30 日間無料<br>80 / 月 (下記以降)<br>¥880 | メールアドレス<br>カード情報<br>1234 1234 1234 1234<br>MM (月) / YY (年) セキュリティコード<br>カード所有者名  |
| トライアル後の合計<br>今日期日の合計額                                | ¥880<br><b>¥0</b>                | 国または地域                                                                           |
|                                                      |                                  | □ 情報を安全に保存して、次回以降の購入をワンクリックで行う<br>swiswii をはじめ、Link に対応している店舗でスピーディーに支払うことができます。 |
| Powered by <b>stripe</b> 利用規約 プライバシー                 |                                  | 申し込む<br>トライアルをキャンセルしない場合は、2023年6月8日 以降、毎<br>日 X 900 が詰ますねます                      |

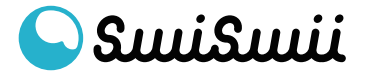

⑧ 会員登録 - プラン選択~Premiumプランの場合
Premiumプランでの会員登録が完了しました。
ログインをして、利用を開始いただけます。

\*登録メールアドレス宛に「ユーザー登録完了」のメールが配信されます

| یسکسی 🔾                                                                 |
|-------------------------------------------------------------------------|
| 会員登録                                                                    |
| 会員登録が完了しました。<br>ご登録メールアドレスへ登録完了通知を送信しました。                               |
| 2023年 <b>06</b> 月 <b>08</b> 日 まで<br>無料でPremiumプランをお試しいただけます。            |
| 自動更新となりますので、Freeプランに変更する場合は<br>期限内にマイページよりプラン変更を行ってください<br><b>Enjoy</b> |
| ログイン                                                                    |
|                                                                         |
| All Rights Reserved©swiswii                                             |
|                                                                         |
|                                                                         |
|                                                                         |

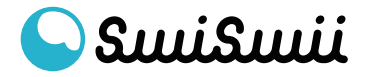